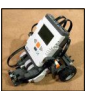

# Der NXT Baustein mit Aktoren und Sensoren

Der NXT-Baustein ist ein programmierbarer Kleincomputer mit

- drei (3)
   Ausgängen und
- vier (4)
   Eingängen

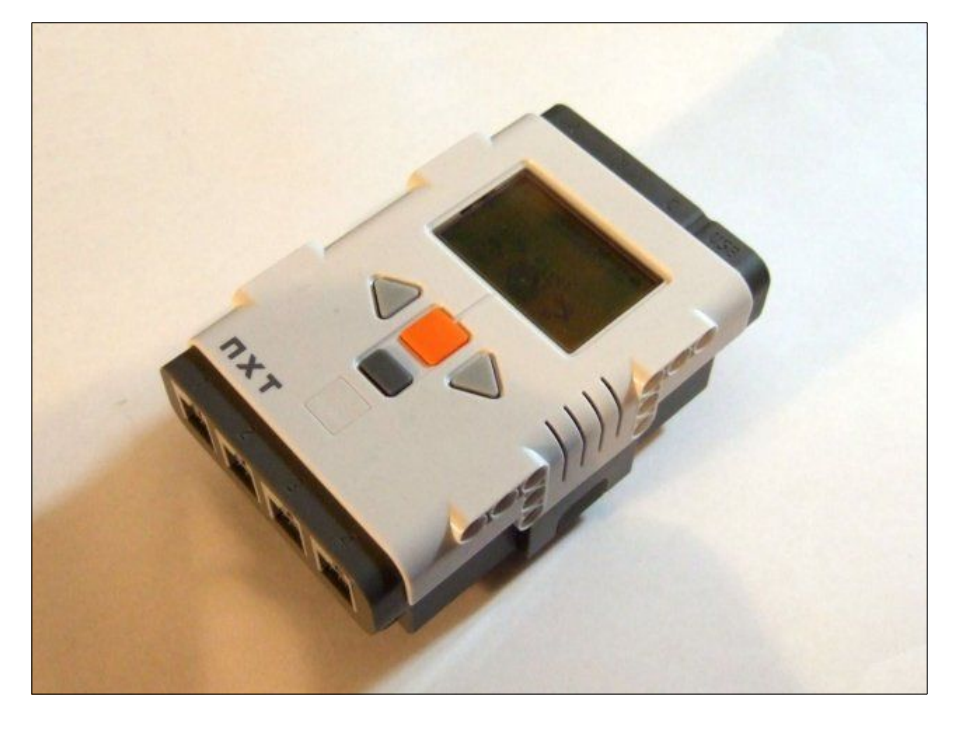

Im LEGO Mindstorms NXT Baukasten für Schulen befinden sich

- drei (3) Motoren (Aktoren)
- und die folgenden Sensoren

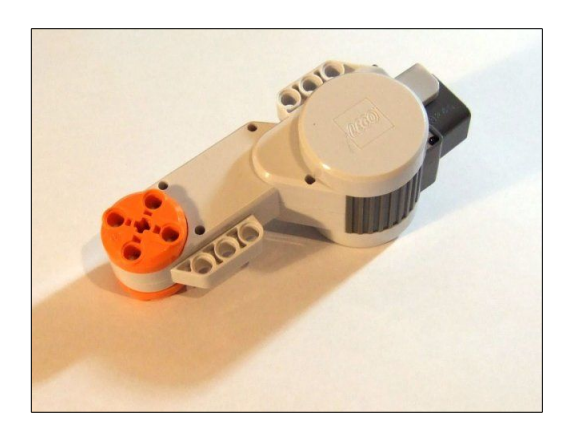

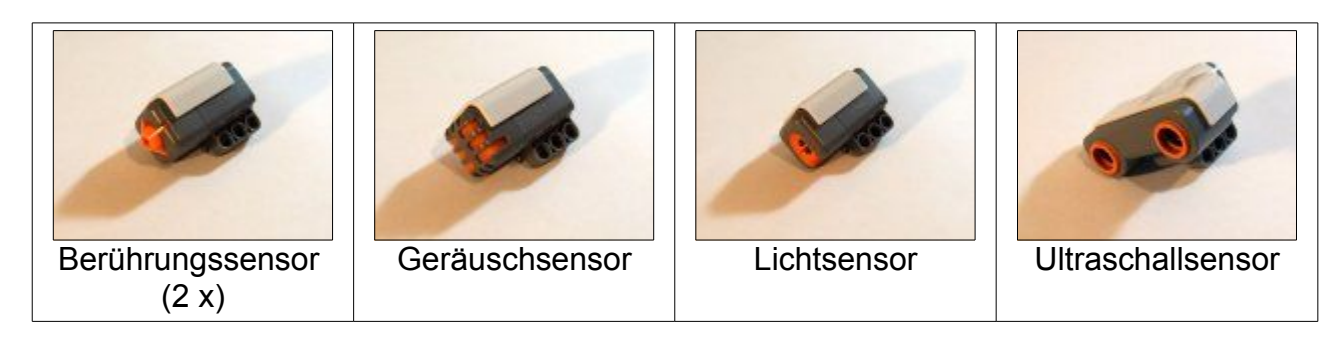

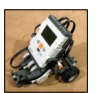

# Programmierlösungen

Die NXT-Bausteine können auf verschiedene Arten programmiert werden. Im Schulbetrieb bieten sich folgende besonders an:

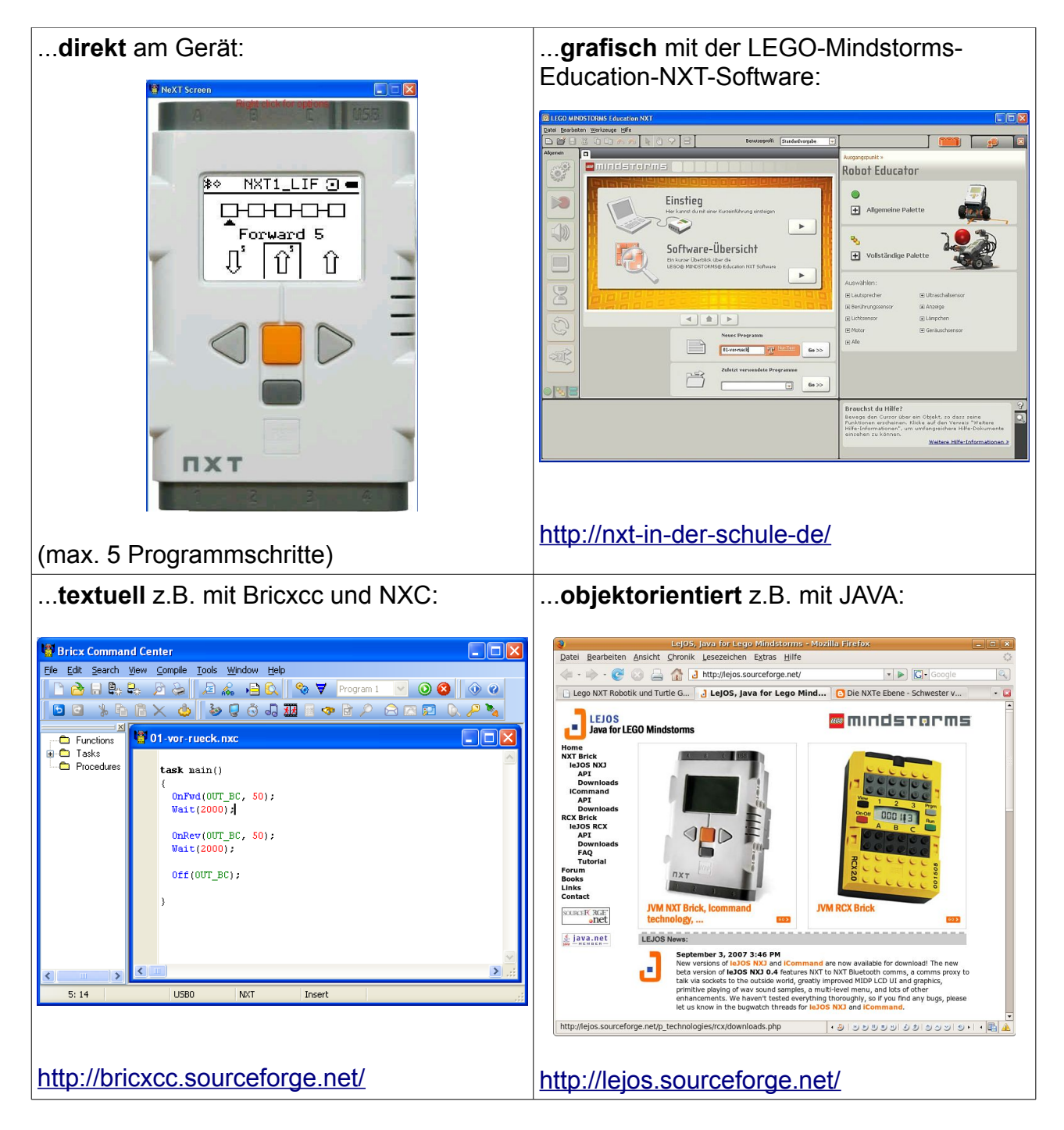

Die direkte und die grafische Programmierung sollten SchülerInnen ab 5. Klasse durchführen können. Für die NXC-Programmierung sollten es mindestens 9.-Klässler sein, JAVA ist eher was für die Sekundarstufe II.

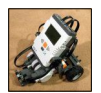

Auf den folgenden Seiten soll eine Programmieraufgabe auf verschiedenen Arten gelöst werden.

# Direkte Programmierung am NXT-Baustein

Jede Auswahl muss durch einen Druck auf die große orange Taste bestätigt werden.

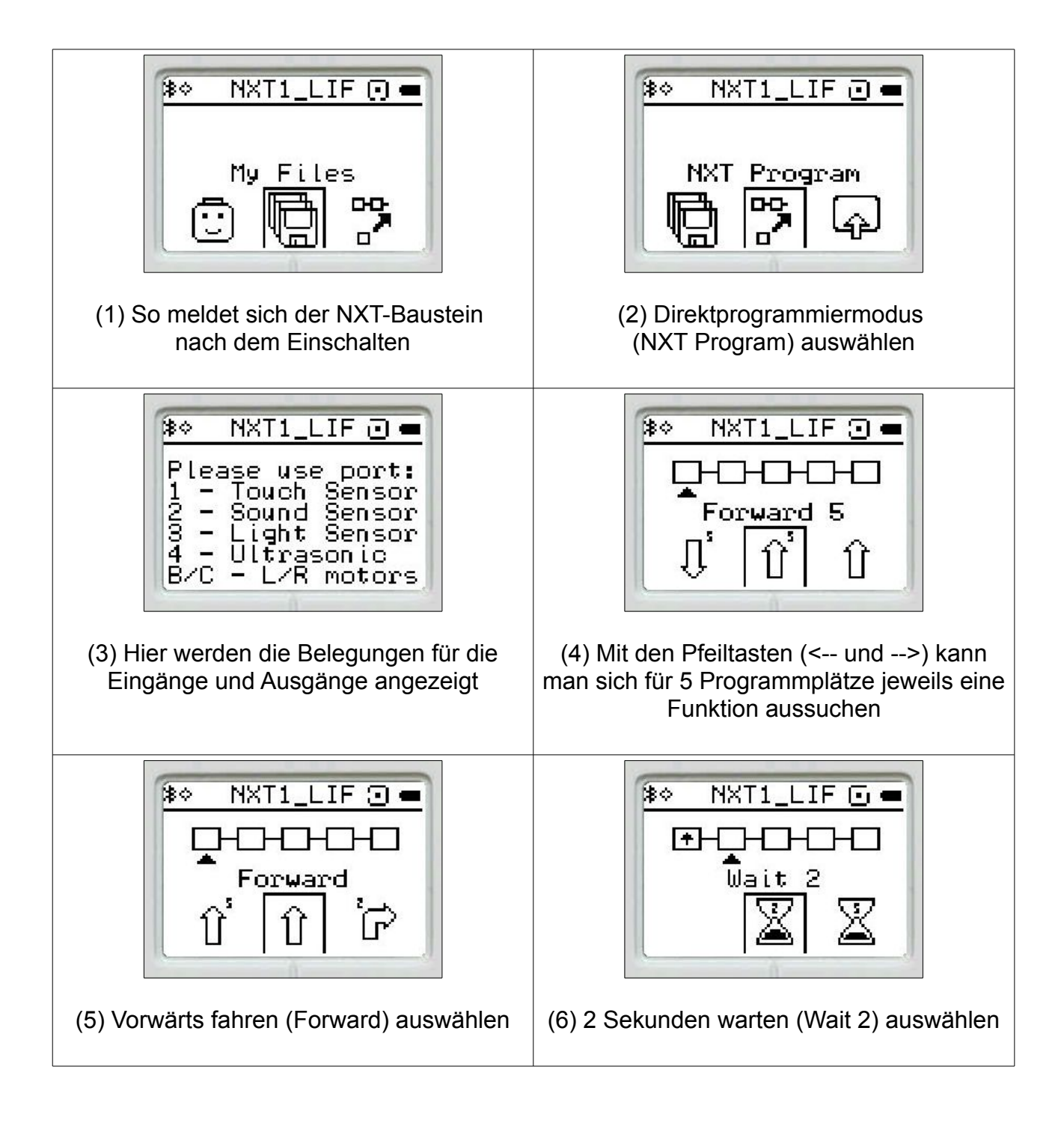

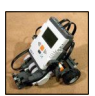

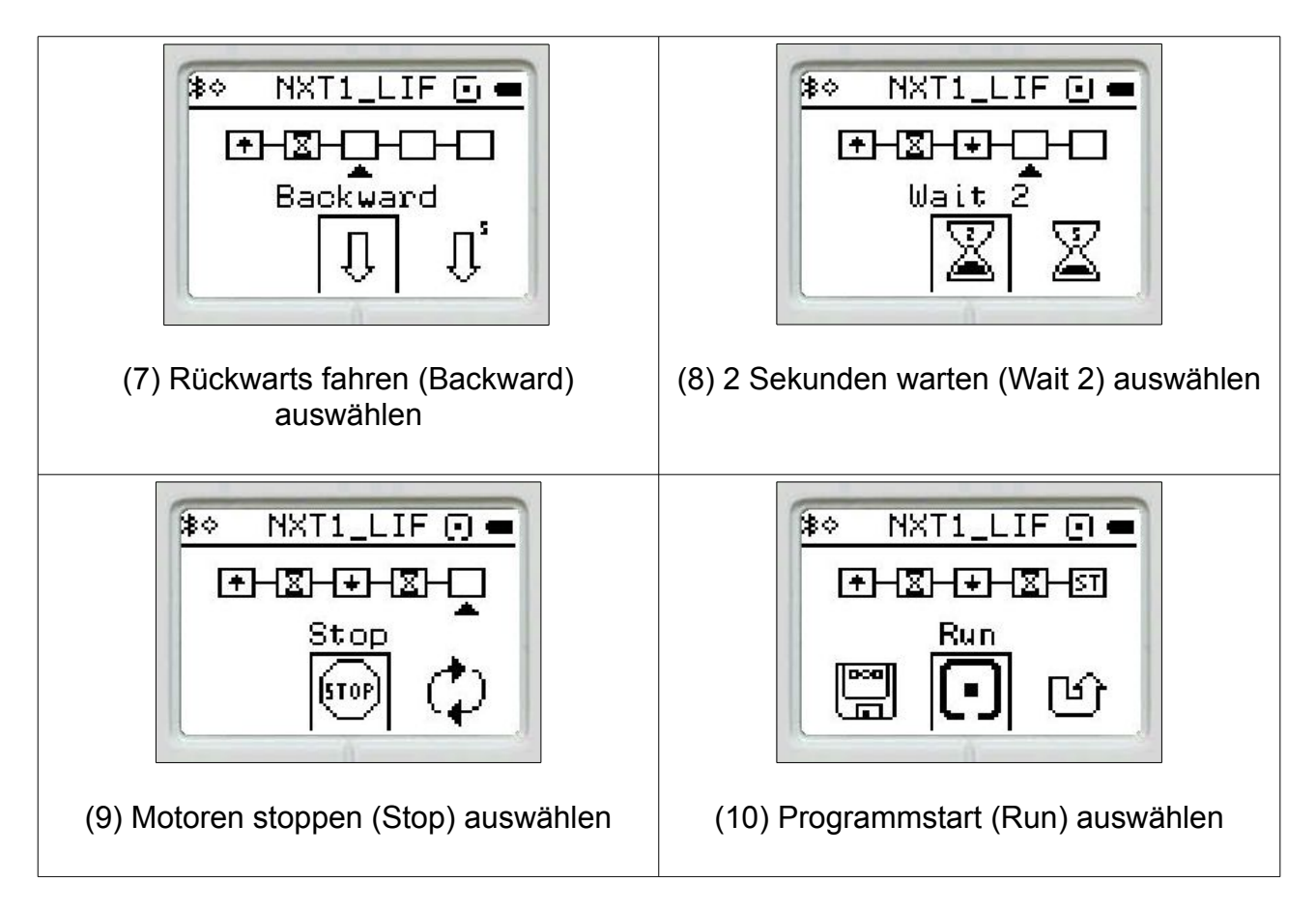

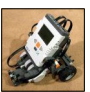

# Voraussetzungen zur weiteren Programmierung

Die NXT-Bausteine können auch mit entsprechender Software mit einem PC programmiert werden.

Drei Stufen durchläuft ein NXT-Programm. Es muss

- zuerst erstellt,
- dann übersetzt (Fachbegriff: compiliert) und
- zuletzt vom PC auf den NXT-Baustein übertragen

werden.

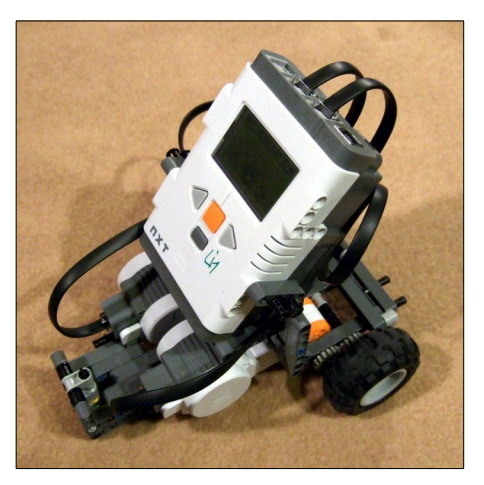

Zur Übertragung gibt es prinzipiell **zwei Wege**:

• ...über ein **USB-Kabel** (geringer Installationsaufwand, sichere und schnelle Übertragung, NXT muss zur Übertragung angeschlossen sein)...

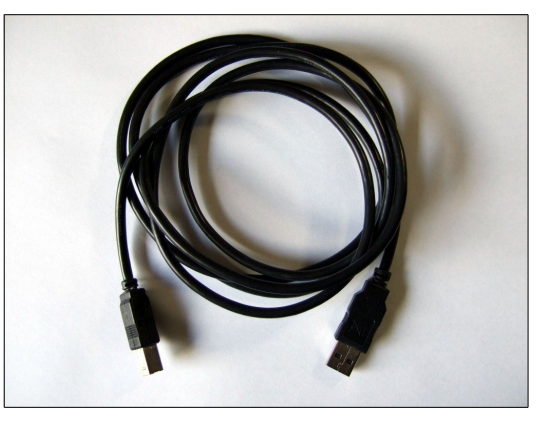

• ...oder über eine **Bluetooth-Vernetzung** (kabellos, großer Installationsaufwand, tlws. langsame und nicht immer stabile Übertragung)

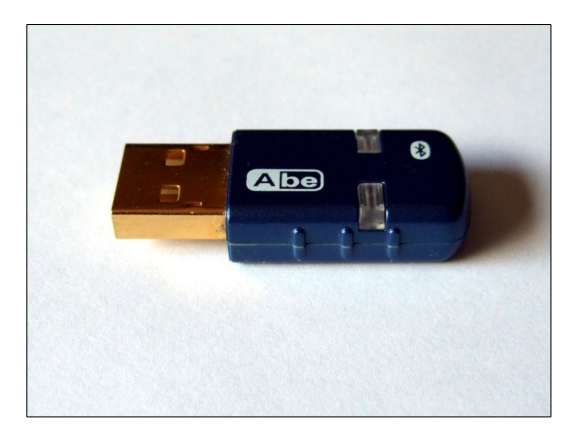

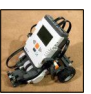

# **Grafische Programmierung**

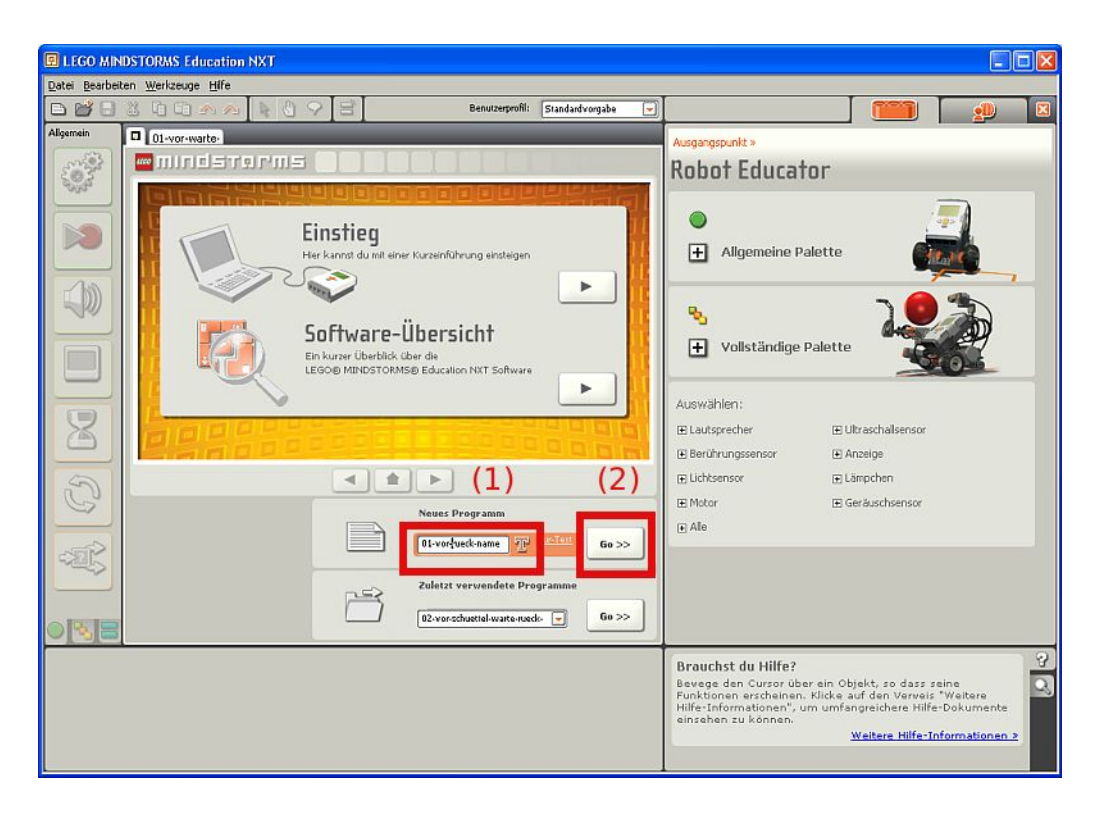

Die LEGO-Mindstorms-Education-NXT-Software befindet sich **im Programmenü** unter ...

Alle Programme - \_\_\_\_\_

Starte sie und erstelle ein neues Programm, indem du

- einen **Programmnamen** (01-vr-name.rbt) eingibst (1) und
- die Eingabe mit einem Klick auf den Go-Knopf bestätigst (2).

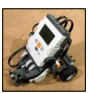

Um eine Vorwärtsbewegung zu programmieren, musst du

• aus der **Programmierpalette** (links) einen **Bewegungsblock anklicken** und mit gedrückter linker Maustaste in den **Arbeitsbereich** (rechts) **ziehen** (1)

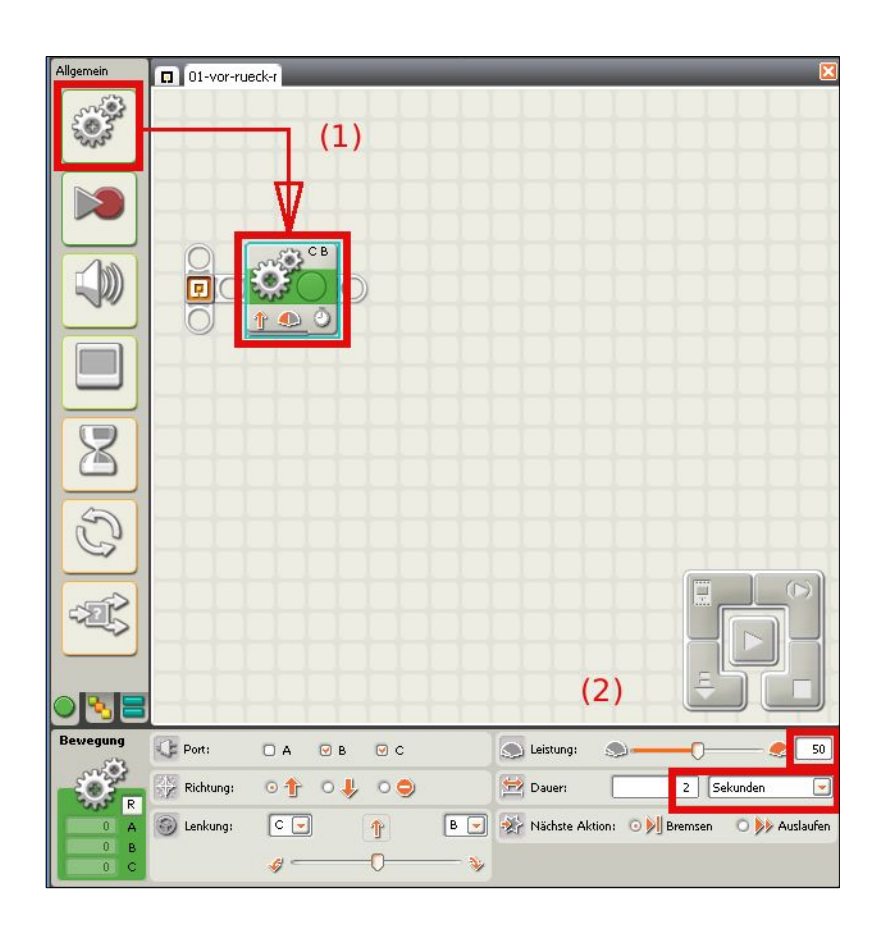

Jeder Programmierblock hat einen eigenen Konfigurationsbereich (2). Bestimme hier

- die Leistung (50%) und
- die Dauer (2 Sekunden)

n Werkzeune Hilf 01-vor-rueck-r

LEGO MINDSTORMS Education

N<u>ame:</u>

Ergänze das Programm mit einem zweiten Programmierschritt. Wir wollen den Roboter wieder in die Ausgangsstellung zurückfahren lassen. Hierzu

- ziehst du einen weiteren
   Bewegungsblock in den
   Arbeitsbereich (rechts) (1) und
- bestimmst im Konfigurationsbereich (unten) wieder
  - $\circ$  die Leistung (50%) und
  - o die Dauer (2 Sekunden) (2)

Den **Kontakt** zum (angeschalteten) **NXT-Baustein** (oben unter 3) stellt man in drei Schritten her:

(1)

(2)

Leistung

🔛 Dauer:

🖪 💽 🐼 Nächste Aktion: 💿 🔰 Bre

- suchen (1)
- verbinden (2)
- Dialog schließen (3)

🕑 в 🕑 с

01 04 00

Mit der linken unteren Schaltfläche im Controllerbereich (links und oben unter 4) startet man

(3)

2

- die Übersetzung und
- die Übertragung auf den NXT-Baustein.

Nun kann das erstellte Programm am Gerät gestartet werden.

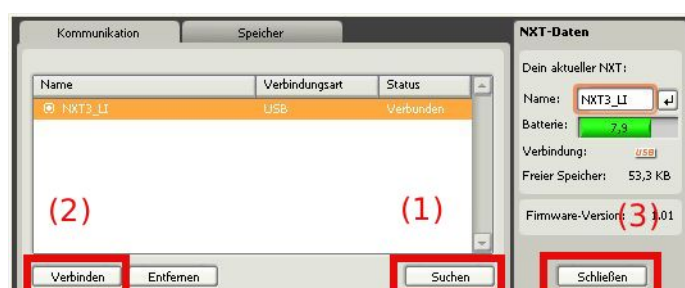

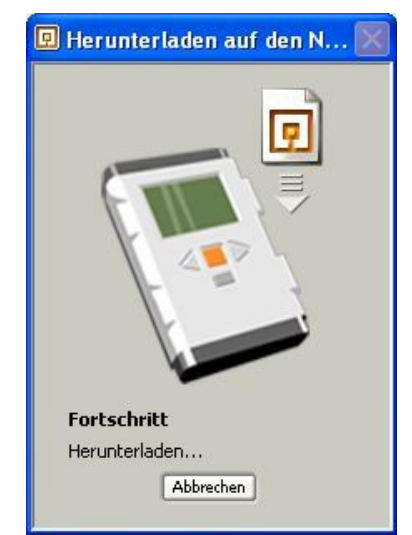

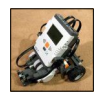

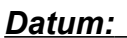

0

8

S

-2012

CE Port:

Richtung:

Lenkung

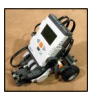

# **Textuelle Programmierung**

Der NXC-Baustein kann mit vielen Programmen und den unterschiedlichsten Programmiersprachen angesteuert und programmiert werden. Wir verwenden in der nächsten Zeit das Programm "BricxCC" (<u>http://bricxcc.sourceforge.net/</u>) dazu, was die Programmiersprache Not eXactly C (NXC - <u>http://bricxcc.sourceforge.net/nbc/</u>) benutzt. Beide Programme sind Freeware.

BricxCC befindet sich im Programmenü unter ...

Alle Programme - \_\_\_\_\_

Nach dem Start von BricxCC zeigt sich folgende Dialogbox:

| Find Brick                           | ? 🔀                     |
|--------------------------------------|-------------------------|
| Searching f                          | or the brick            |
| Port                                 | Brick Type              |
| Automatic 🗸 🗸                        | NXT 💌                   |
| Bluetooth                            |                         |
| Firmware<br>⊙ Standard ○ brickOS ○ p | obForth 🔘 leJOS 🔘 Other |
| OK Can                               | cel Help                |

Hier muss man **auswählen**, wie BricxCC welchen Baustein ansteuert:

- Wenn man den NXT-Baustein über USB-Kabel anschließt, dann ist
  - Port: **Automatic** sowie
  - Brick Type: NXT (WICHTIG: NXT und nicht NQC, sonst geht funktioniert das Übersetzen nicht!)

eine sinnvolle Einstellung. Bei **Bluetooth**-Ansteuerung müsste das entsprechende **Häkchen gesetzt** werden.

 Wenn man den Baustein nicht beim Programmstart angeschlossen und angeschaltet hat, muss man den obigen Dialog über den Menüpunkt "Tools – Find Brick" nachträglich aufrufen.

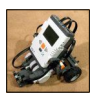

Mit einigen Voreinstellungen macht man sich das Leben mit dem Programm BricxCC leichter. Unter "Edit – Preferences" kann man sie aufrufen.

| Damit bei jedem Start von Bricxcc die<br>Voreinstellung auf den NXT eingestellt ist,<br>sollte man die entsprechenden<br>Einstellungen im Register "Start-Up"<br>machen.                                                                                                    | Mit <b>aktivierten Zeilennummern</b> (line<br>numbers) wird die Fehlersuche einfacher.                               |
|----------------------------------------------------------------------------------------------------|----------------------------------------------------------------------------------------------------|
| Preferences       ? X         General Editor Compiler NQC AP Start Up emplates Macros Color Options         Show startup form       (1)         Don't connect to the brick       (1)         Connect immediately to the brick       Brick Type         Port       NXT         Bluetooth       (3)         Firmware       optickOS         Standard       brickOS         Default       OK         Cancel       Help | Preferences       ? ×         General Editor Compiler NQC API Start Up Templates Macros Color Options         Gutter |

Wichtige Arbeitserleichterung bei Bricxcc ist die sogenannte **"Code-Ergänzung"** (Code completion), die man mit **Strg – Leertaste** aufrufen kann. Man braucht nur den Anfang eines Befehles eingeben und dann die obige Tastenkombination. Danach zeigt sich ein Auswahlmenü der vorhandenen Befehle und Konstanten.

Die **Tastaturkürzel** und das Template-Fenster sind leider nicht in der Voreinstellung von BricxCC aktiviert. Das muss noch nachgeholt werden, indem man unter **"Edit – Preferences – Editor"** die **Häkchen** für "show pop-up menu with templates" (1) und "USE <CTRL> <ALT> combinations for macro" (2) **setzt.** 

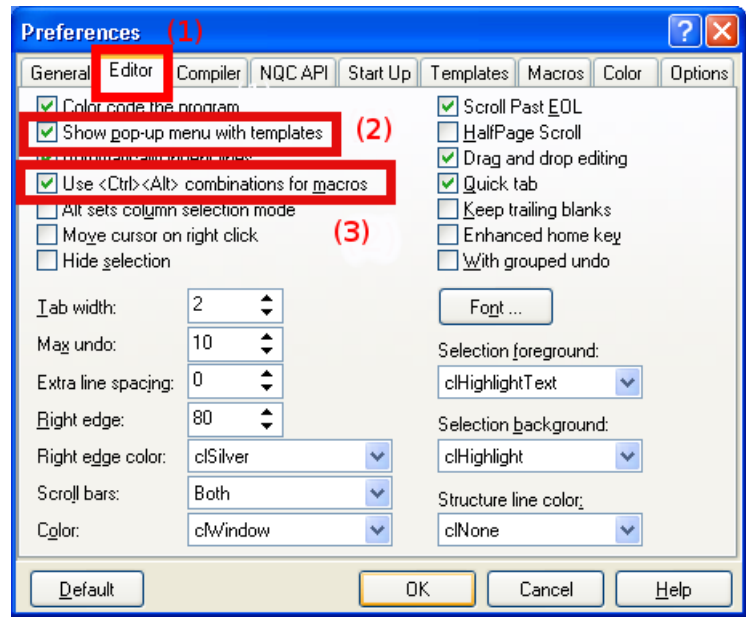

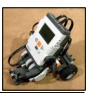

Ein Programm hat unter NXC hat immer folgende Grundstruktur:

```
task main()
{
    "Befehle";
}
```

Anstatt der Zeile "Befehle" können die gewünschten Befehle eingegeben werden. WICHTIG: Jede Befehlszeile ist mit einem Semikolon abzuschließen! Hilfreich ist hier auch das sogenannte "Syntaxhighlighting", das farbliche Hervorheben einzelner Programmteile, denn nur korrekt geschriebene Befehle haben die richtige Farbe!

Folgende **Schritte** müssen abgearbeitet werden, um ein neues **Programm** zu **schreiben** und zu übertragen:

- 1. Über das "File New"-Symbol (1) wird ein neues Programmfenster erstellt.
- 2. Im Programmfenster schreibt man das Programm.
- 3. Über den Knopf (3) in der Werkzeugleiste (oder auch mit F5) übersetzt (compiliert) man das Programm.
- 4. Über **Knopf (4)** (oder auch mit **F6**) **überträgt** man das **Programm** auf den LEGO-NXT-Baustein. Dieser muss dazu angeschaltet und angeschlossen sein.

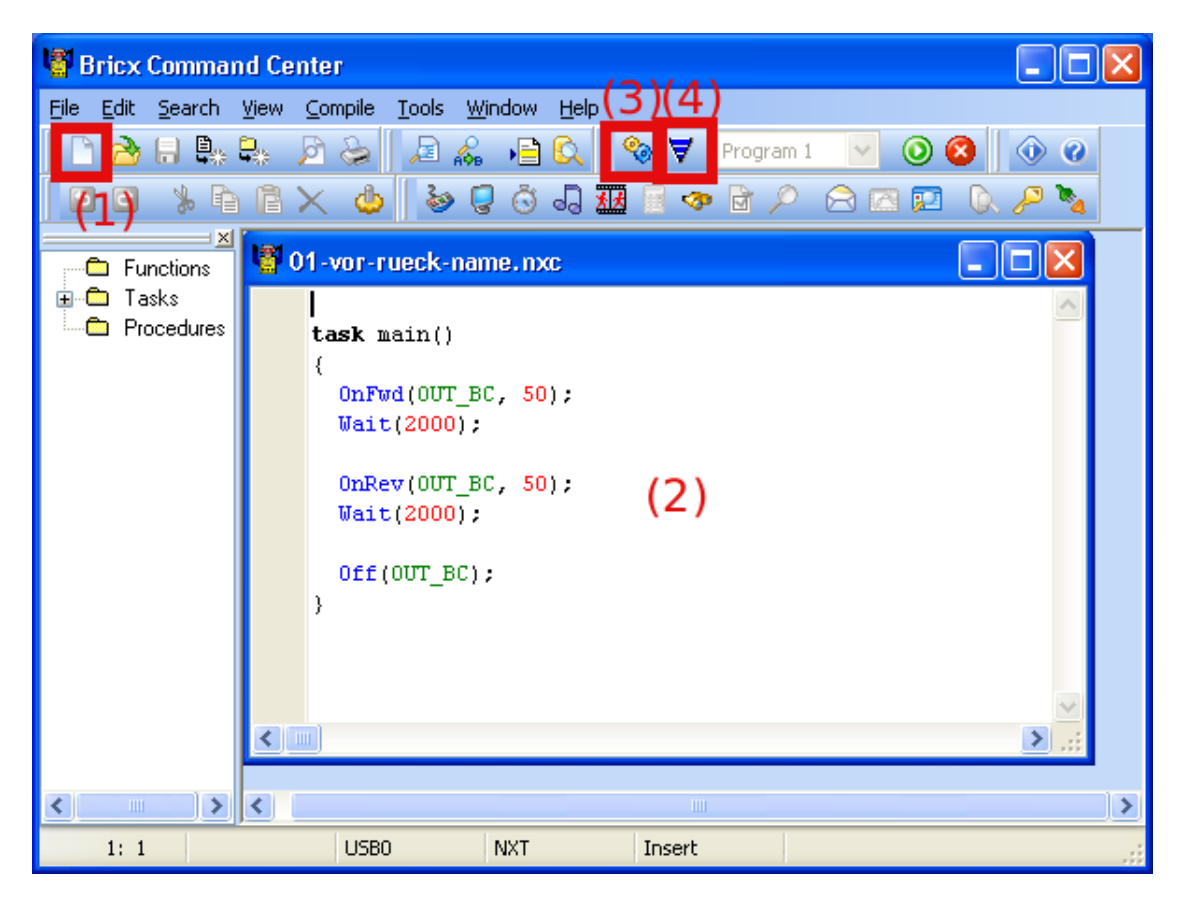

Name:

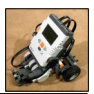

### Aufgabe 1:

| 1. | Tippe das nebenstehende<br>Programm ab. Benutze dazu<br>auch die Tastaturkürzel bzw.<br>das Vorlagenfenster. | //<br>// <b>01-vr-name.nxc</b><br>// J. Stolze - 30.9.07<br>// |
|----|----------------------------------------------------------------------------------------------------|----------------------------------------------------------------|
| 2. | Schreibe neben jede Zeile,<br>was der Befehl jeweils macht<br>(hier auf dem Blatt sowie im<br>Programm).     | {     OnFwd(OUT_BC, 50); // Wait(2000); //                     |
| 3. | <b>Beseitige</b> alle <b>Fehler</b> im<br>Programm.                                                          | <b>OnRev</b> (OUT_BC, 50); //                                  |
| 4. | Übersetze und übertrage<br>das Programm.                                                                     | Off(OUT_BC); //                                                |
| 5. | Speichere es unter 01-vor-name.nxc.                                                                          | 5                                                              |
| 6. | Drucke das Programm aus.                                                                                     |                                                                |

### Bewerte die Arten der Programmierung nach folgenden Kriterien:

|                                             | Direkt<br>programmierung | LEGO-NXT-<br>Software | NXC mit<br>BricxCC |
|---------------------------------------------|--------------------------|-----------------------|--------------------|
| Aufgabe lösbar?                             |                          |                       |                    |
| Hardware-<br>voraussetzungen                |                          |                       |                    |
| Software-<br>voraussetzungen                |                          |                       |                    |
| Erlernbarkeit                               |                          |                       |                    |
| Programmierzeit                             |                          |                       |                    |
| Programmfehler<br>sind schnell<br>erkennbar |                          |                       |                    |
| Dokumentier-<br>barkeit                     |                          |                       |                    |

Name:

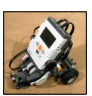

### Aufgabe 2

Unser LEGO-Roboter soll nacheinander

- 2 Sekunden vorwärts fahren
- 2 Sekunden warten und
- wieder 2 Sekunden zurückfahren

Alle für diese Aufgabe benötigten Befehle findest du auf Seite 10 und 12.

Speichere dein Arbeitsergebnis unter 02-v2r-name.nxc.

### Bewerte wieder die Arten der Programmierung nach folgenden Kriterien:

|                                             | Direkt<br>programmierung | LEGO-NXT-<br>Software | NXC mit<br>BricxCC |
|---------------------------------------------|--------------------------|-----------------------|--------------------|
| Aufgabe lösbar?                             |                          |                       |                    |
| Hardware-<br>voraussetzungen                |                          |                       |                    |
| Software-<br>voraussetzungen                |                          |                       |                    |
| Erlernbarkeit                               |                          |                       |                    |
| Programmierzeit                             |                          |                       |                    |
| Programmfehler<br>sind schnell<br>erkennbar |                          |                       |                    |
| Dokumentier-<br>barkeit                     |                          |                       |                    |

Fazit:

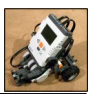

### Weitere Aufgaben:

- 3.) Dein LEGO-Roboter soll 1s vorwärts fahren, sich um **90° drehen** und wieder 1s vorwärts fahren Speichere dieses Arbeitsergebnis unter 03–90–*name*.nxc.
- 4.) Nun soll er ein **Quadrat fahren**. Benutze dazu eine Schleife. Infos dazu findest du in der Programmhilfe. Speichere dieses Arbeitsergebnis unter 04-quadname.nxc.
- 5.) Dein LEGO-Roboter soll 3 mal ein Quadrat fahren. Benutze dazu die Repeat-Schleife (siehe Vorlagenfenster). Speichere dieses Arbeitsergebnis unter 05–3x4– name.nxc.
- 6.) Nun soll er eine **Spirale fahren**. Entwickle zuerst eine Vorgehensweise auf Papier und diskutiere sie mit deinen Nachbarn, bevor du dein Programm schreibst. Speichere das Arbeitsergebnis unter 06-spiral-name.nxc.
- 7.) Rüste deinen LEGO-Roboter mit dem Ultraschallsensor aus. Er soll
  - solange geradeaus fahren, bis er direkt vor einem Gegenstand steht,
  - dann stoppen und
  - einen Ton von sich geben.

Speichere das Arbeitsergebnis unter 07-stop-name.nxc.

- 8.) Jetzt brauchen wir den **Geräuschsensor.** Programmiere deinen Roboter so, dass er
  - zunächst nach vorne fährt,
  - bei einem lauten Geräusch aber immer
    - o **stoppt**,
    - 1 Sekunde rückwärts fährt,
    - o sich zufallsgesteuert nach links oder rechts dreht und
    - o dann wieder nach vorne fährt und
  - wieder diese Prozedur von vorne beginnt (Dauerschleife)

Speichere das Arbeitsergebnis unter 08-laut-name.nxc.

9.) Lasse deinen LEGO-Roboter mindestens **10 Sekunden** lang **tanzen** und **Musik spielen.** Hier darfst du deiner Kreativität freien Lauf lassen...;-). Programmiere die Musk und die Bewegung in 2 tasks. Speichere das Arbeitsergebnis unter 09-tanz-name.nxc.

**MERKE:** Leider können die **Dateinamen** beim **NXT-Baustein** nur maximal **15 Zeichen** plus **3 Zeichen** für die **Endung** lang sein!

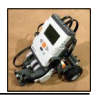

# NXC-Anweisungen – Teil 1

| <pre>task main()</pre>                                         | Grundgerüst für NXC-Programme                                                                                                    |
|----------------------------------------------------------------|----------------------------------------------------------------------------------------------------|
| <ul><li>Anweisungen</li></ul>                                  |                                                                                                    |
| OnFwd(OUT_BC, 50);                                             | Die Motoren B und C laufen mit 50% Kraft vorwärts                                                                                                   |
| OnRev(OUT_C, 50);                                              | Der Motor C läuft mit 50% Kraft rückwärts                                                                                                    |
| Wait(200);                                                     | Wartet im Programm 200/1000tel Sekunde                                                                                                    |
| Off(OUT_BC);                                                   | Schaltet die Motoren B und C aus                                                                                                    |
| <pre>OnFwdReg(OUT_BC,50,OUT_REGMODE_SYN C);</pre>              | Die Motoren B und C laufen mit 50% Kraft syncron vorwärts                                                                                           |
| RotateMotor(OUT_B, 50, 360);                                   | Rotiert Motor B mit 50% Kraft 360° vorwärts                                                                                                    |
| RotateMotor(OUT_C, 75, -180);                                  | Rotiert Motor C mit 75% Kraft 180° rückwärts                                                                                                    |
| <pre>SetSensorTouch(IN_1);</pre>                               | Schaltet den Eingang 1 zum Berührungssensor                                                                                                    |
| <pre>SetSensorSound(IN_2);</pre>                               | Schaltet den Eingang 2 zum Geräuschsensor                                                                                                    |
| SetSensorLight(IN_3);                                          | Schaltet den Eingang 3 zum Lichtsensor                                                                                                    |
| SetSensorLowspeed(IN_4);                                       | Schaltet den Eingang 4 zum Ultraschallsensor                                                                                                    |
| #define FAHREN 50                                              | Definiert FAHREN auf den Wert 50                                                                                                    |
| <pre>int licht = 0;</pre>                                      | Legt eine Variable mit dem Wert 0 fest                                                                                                    |
| licht = Sensor(IN_3);                                          | Weist der Variablen den Sensorwert an Eingang 3 zu                                                                                                  |
| <pre>repeat (4) {    Anweisungen }</pre>                       | Zählschleife - die Anweisungen werden hier 4 mal wiederholt                                                                                         |
| <pre>while (true) {    Anweisungen }</pre>                     | Dauerschleife – die Anweisungen werden immer<br>wiederholt                                                                                          |
| <pre>while (SensorUS(IN_4) &gt; NEAR) {    Anweisungen }</pre> | Führt die Anweisungen durch, solange die Bedingung,<br>dass der Wert vom Ultraschallsensor an Eingang 4 größer<br>der Konstanten "NEAR" erfüllt ist |
| <pre>if (Sensor(IN_1) == 1) {    Anweisungen }</pre>           | führt die Anweisungen durch, wenn die Bedingung, der<br>Wert vom Berührungssensor an Eingang 1 hat den Wert 1<br>(Taster gedrückt), erfüllt ist     |
| <pre>if (licht &lt; GRENZE) {    JA-Anweisungen } </pre>       | Führt die JA-Anweisungen durch, solange die Bedingung<br>Wert der Variablen "licht" < Wert von der Konstanten<br>"GRENZE" erfüllt ist               |
| {<br>NEIN-Anweisungen<br>}                                     | Sonstigenfalls werden die NEIN-Anweisungen ausgeführt                                                                                               |

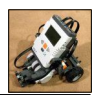

# NXC-Anweisungen – Teil 2

| <pre>int drehzeit = 0; long zeit;</pre>                                                                                                    | Die Variablen drehzeit bekommt den Wert 0<br>zugewiesen, zeit wird als doppeltgenaue Variable<br>bestimmt.                                                                                                    |
|----------------------------------------------------------------------------------------------------|----------------------------------------------------------------------------------------------------|
| <pre>fahrzeit = fahrzeit + 10;</pre>                                                                                                    | Der Wert für fahrzeit wird um 10 erhöht.                                                                                                    |
| j -= 1;                                                                                                    | Der Wert für j wird um 1 erniedrigt.                                                                                                    |
| wartezeit = (i * j) / 100;                                                                                                    | Auch komplexere Berechnungen mit anderen Grundrechenarten sind möglich.                                                                                                    |
| PlayTone(440, 500);                                                                                                    | Ein Ton mit einer Frequenz von 440 Hz und einer Dauer von 500/1000 ( $\frac{1}{2}$ ) Sekunde wird abgespielt.                                                                                                    |
| <pre>Float(OUT_BC);</pre>                                                                                                    | Stoppt die Motoren an den Ausgängen B und C sanft.                                                                                                    |
| <pre>turn_time = Random(400);</pre>                                                                                                    | Weist der Variablen turn_time einen zufällig ermittelten Wert zwischen 0 und 400 zu.                                                                                                    |
| <pre>sub display() {     TextOut(0, 20, "Sensor 3:");     NumOut(60, 20, licht);     return; } display(); task musik() {     while (true)     {         PlayTone(440,500); Wait(600);  }</pre> | Ein Unterprogramm display wird definiert und eine<br>Textausgabe auf dem NXT-Display festgelegt:<br>- mit TextOut wird einen Zeichenkette,<br>- mit NumOut der Inhalt einer Variablen (hier licht)<br>ausgegeben.<br>Das Unterprogramm wird aufgerufen.<br>Definiert eine Aufgabe (task) musik.<br>In einer Dauerschleife wird Musik abgespielt. |
| <pre>Precedes (musik, bewegung); //oder start musik; start bewegung;</pre>                                                                                                    | Ruft zwei Aufgaben (tasks) musik und bewegung auf,<br>die parallel abgearbeitet werden. Sie müssen vorher mit<br>dem task-Befehle definiert sein.                                                                                                    |
| <pre>Acquire(moveMutex);<br/>OnFwd(OUT_AC, 75); Wait(1000);<br/>OnRev(OUT_C, 75); Wait(500);<br/>Release(moveMutex);</pre>                                                                     | Innerhalb einer <b>task</b> -Definition kann mit dem Acquire-<br>und dem Release-Befehl ein exclusiver Zugriff auf die<br>Motoren geregelt werden.                                                                                                    |
| <pre>PlayFileEx("!Startup.rso", MINVOL,<br/>FALSE);<br/>Wait(2000);</pre>                                                                                                    | Spielt die Startmeldung vom NXT-Baustein ab.                                                                                                    |

### Weitere Informationen

- zu NXC:
  - (engl.): <u>http://bricxcc.sourceforge.net/nbc/nxcdoc/index.html</u>
  - o (dts.): http://lukas.internet-freaks.net/nxt.php
- zum Vorgänger von NXC (NQC) für die alten LEGO-RCXs:
  - o (dts.): http://www.pns-berlin.de/projekte/lego/
  - o (engl.): <u>http://bricxcc.sourceforge.net/nqc/</u>

| Dat | tum | - |
|-----|-----|---|
| Dai | um  |   |

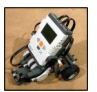

# Messungen mit dem Lichtsensor

Für die Programmierung eines Roboters, der einer Linie folgt, brauchen wir für die drei Farben die Helligkeitswerte, die dein Lichtsensor jeweils ausgibt. Arbeite dazu folgende Arbeitsanweisungen ab:

- **Baue** den Lichtsensor für den NXT nach den Anweisungen im Handbuch Seite 32 bis 34 zusammen (unter <u>http://www.nxt-in-der-schule.de/downloads</u> sind sie auch zu finden).
- **Tippe** das unten stehende **Programm** zur Lichtmessung **ab** und speichere es unter dem Namen 10-licht-name.nxc.
- Führe das Programm aus und **ermittle** damit die **Sensorwerte** für den **schwarzen**, den **weißen** und den **silbernen** Untergrund.
- Trage die Werte in die unten stehende Tabelle ein.

```
// 10-licht-name.nxc
int licht;
sub display()
{
   TextOut(0, 20, "Sensor 3:");
   NumOut(60, 20, licht);
   return;
}
task main()
{
   SetSensorLight(IN 3);
   while (true)
   {
      licht = Sensor(IN 3);
      display();
   }
}
```

### Sensorwerte

| Farbe | schwarz | weiß | silber |
|-------|---------|------|--------|
| Wert  |         |      |        |

**Merke:** Nicht jeder Sensor gibt an gleicher Stelle die gleichen Werte aus. Schreibe dir deshalb hier zur Sicherheit die Bezeichnung von deinem Sensor (bzw. NXT-Bausatz) auf.

Bezeichnung vom Sensor bzw. NXT-Bausatz:

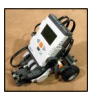

## Steuerung von Robotern mit zwei Motoren

Damit man gezielt einen Roboter nach links oder nach rechts steuern kann, muss man sich bewusst machen, wie jeweils die beiden Motoren an- bzw. ausgeschaltet werden müssen, damit der Roboter in die gewünschte Richtung fährt.

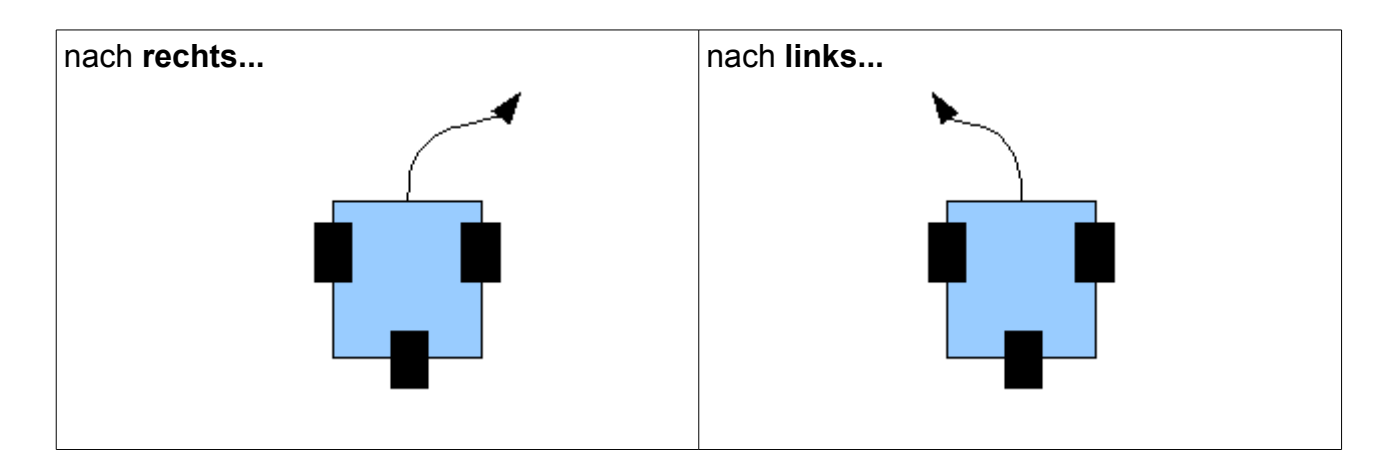

Roboter haben i.d.R. einen **linken** und einen **rechten Motor**, die jeweils direkt mit den linken und rechten Antriebsrädern verbunden sind.

Drei mögliche Zustände kann ein Motor haben:

- vorwärts drehend (1)
- ausgeschaltet (--)
- **rückwärts** drehend ( \ )

Aufgabe: Bestimme in der unten stehenden Tabelle, auf welche Arten ein Roboter jeweils nach links und rechts gesteuert werden kann. Trage dazu die passenden Zeichen (↑, --, ↓) ein.

| Steuerung nach rechts |                            | Steuerung nach links        |                            |                             |     |
|-----------------------|----------------------------|-----------------------------|----------------------------|-----------------------------|-----|
| Nr.                   | Motor links<br>(Ausgang C) | Motor rechts<br>(Ausgang B) | Motor links<br>(Ausgang C) | Motor rechts<br>(Ausgang B) | Nr. |
| 1                     |                            |                             |                            |                             | 1   |
| 2                     |                            |                             |                            |                             | 2   |
| 3                     |                            |                             |                            |                             | 3   |

Merke: Eine schnelle Drehung haben wir bei der Vorgehensweise unter \_\_\_\_\_.

Langsame Drehungen werden bei den Wegen \_\_\_\_\_ und \_\_\_\_\_ durchgeführt.

Nur bei den **Wegen** \_\_\_\_\_ und \_\_\_\_\_ bewegt sich der Roboter **vorwärts**.

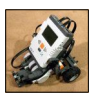

# Linienfolger für einen Rundkurs programmieren

Ein einfacher Linienfolger hat einige Besonderheiten, die ohne genauere Betrachtung nicht sofort offensichtlich sind:

- Wenn man nur einen Sensor hat, dann fährt man auf einen der beiden Übergänge zwischen der Linie und Umgebungsfläche und somit
   entweder auf der Innenseite oder
  - auf der Außenseite des Kreises

und nicht direkt auf der Linie.

- Als Grenzwert muss ein Wert
   Zwischenwert zwischen dem für Schwarz und Weiß gewählt werden.
- Hätte man zwei Sensoren im optimalen Abstand, wäre es auch anders möglich. Der Aufwand an Hardware ist dabei aber ungleich größer (... und weitere Sensoren sind nicht vorhanden... ;-)).

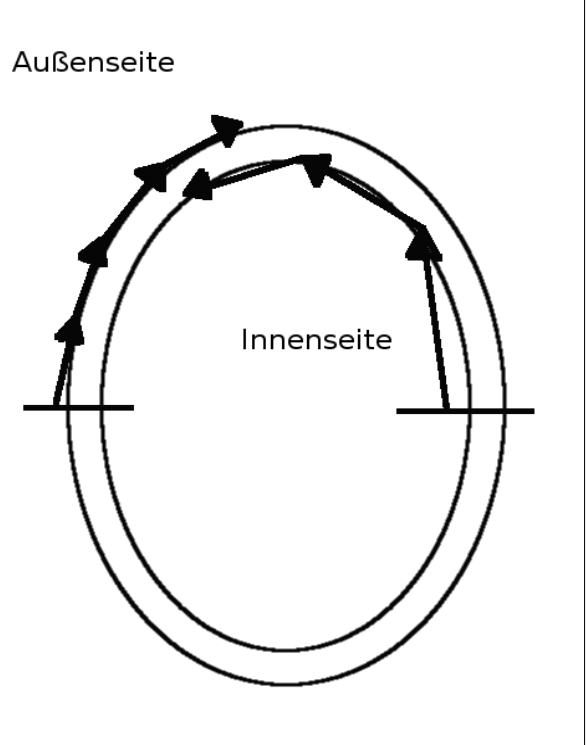

Merke: Der Weg auf der Innenseite des Kreise ist \_\_\_\_\_, folglich sind

\_\_\_\_\_ Rundenzeiten zu erwarten.

| Aufgaben:                                                                                                    | Umgangssprachliche Beschreibung:                             |
|----------------------------------------------------------------------------------------------------|--------------------------------------------------------------|
| <ul> <li>Erstelle ein Programm f ür einen<br/>Linienfolger nach der<br/>nebenstehenden Beschreibung.</li> </ul> | Definiere Grenzwert (Wert zwischen<br>Schwarz- und Weißwert) |
| <ul> <li>Setze dazu die umgangssprachlichen<br/>Beschreibungen in<br/>NXC-Programmtext um.</li> </ul>           | Eingang 3 als Lichtsensor schalten Dauerschleife             |
| <ul> <li>Hilfestellung bekommst du durch die<br/>NQC-Anweisungen von Seite 15.</li> </ul>                       | wenn weiß<br>geradeaus fahren                                |
| <ul> <li>Speichere dein Programm unter dem<br/>Dateinamen 11–linie–name.nxc<br/>ab.</li> </ul>                  | sonst<br>nach links fahren                                   |

| Datum  |
|--------|
| Datum. |

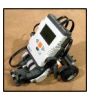

# Optimierung eines Linienfolgers für einen Rundkurs

Ein Linienfolger für einen Rundkurs soll sich beim Überfahren eines silbernen Feldes ausschalten und die Fahrtzeit anzeigen. Die Datei 11-linie-name.nxc ist mit folgenden Schritten zu ergänzen bzw. zu bearbeiten:

- Datei unter angepasstem Dateinamen 12-rund-name.nxc abspeichern
- "FILENAME" und "AUTHOR" im Dateikopf anpassen
- Variablen, Konstanten und Anzeigeunterprogramm für die Auswertung vor "task main()" einfügen

```
// FILENAME: 12-rund-name.nxc
// AUTHOR: J.Stolze - 7.10.07 - 14:00
// Konstanten
#define FAHREN 2
#define GRENZE 45
#define ZUSILBER 70
#define SPEED LOW 30
#define SPEED FAST 50
// Variablen
long startzeit, fahrzeit;
int licht = 0;
sub display()
{
  fahrzeit = CurrentTick() - startzeit;
  TextOut(0, 40, "Fahrzeit:");
  NumOut(60, 40, fahrzeit);
  TextOut(0, 20, "Sensor 3:");
  NumOut(60, 20, licht);
  return;
}
```

Nach **task** und der {-Klammer müssen noch die Befehle zum Festlegen des Eingangs 3 als Lichtsensor, die Abfrage- und die Anzeigeroutine eingefügt bzw. angepasst werden...

```
SetSensorLight(IN_3);
startzeit = CurrentTick();
while (licht < ZUSILBER)
{
    licht = Sensor(IN_3); // Lichtsensor an Eingang 3
    display(); // Anzeige</pre>
```

und am Programmende die Ausschalt- und Auswertungsbefehle eingefügt werden.

Off(OUT\_BC); display(); Wait(10000);

Auftrag: Wer schafft den Rundkurs in der kürzesten Zeit? Optimiere dein Programm!

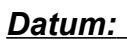

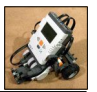

# Veränderung eines Linienfolgers für einen Zickzackkurs

Der Linienfolger für den Rundkurs ist in der while-Schleife so abzuändern, dass er auch auf einem Zick-Zackkurs optimal läuft. Dabei ist folgendes zu bedenken:

Beim **Rundkurs** kann man muss man nur dann die Richtung eines Roboters ändern, wenn beim Befahren

- des Innenkreises man in die schwarze Fläche kommt und
- beim Außenkreis auf die weiße Fläche kommt (siehe Zeichnung Seite 18)

Eine einfache Programmierung wird möglich, weil die Außen- bzw. Innenseite der Kurve immer die gleiche Seite ist.

Beim **Zickzackkurs** ist dies nicht mehr der Fall, dort **ändert sich** diese **Zuordnung immer** wieder, die Programmierung wird aufwändiger. Folgendes Bild soll es veranschaulichen:

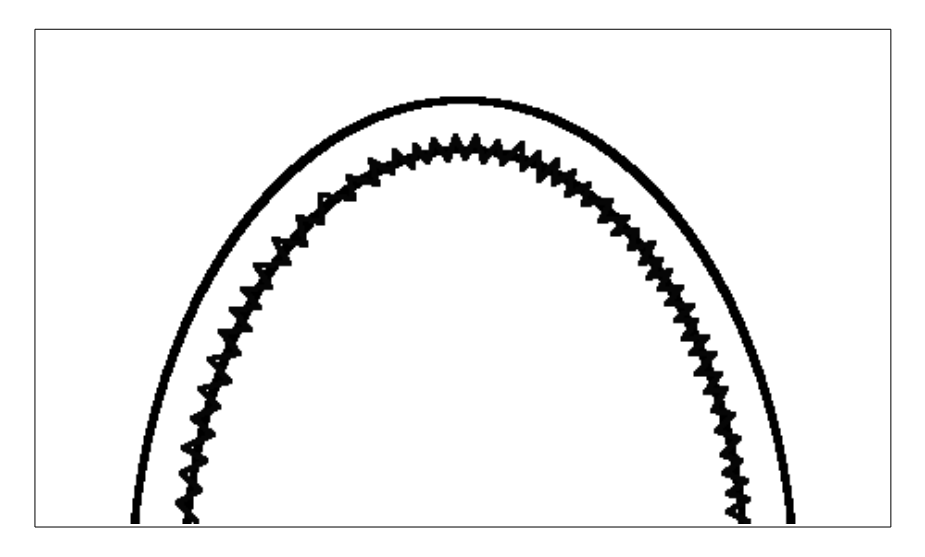

### Aufgabe:

- Die Vorgehensweise in der Schleife ist in deutscher Sprache wie unten zu sehen. Setze sie in NXC-Programmcode um.
- Speichere das Ergebnis als 13-zick-name.nxc.
- Wer schafft den Zickzackkurs in der kürzesten Zeit? Optimiere dein Programm!

Schleife – wenn nicht silber wenn schwarz nach rechts fahren sonst nach links fahren ende-wenn

|    | 4  |  |
|----|----|--|
| Dά | เน |  |

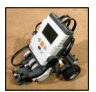

# Optimierung eines Linienfolgers für einen Zickzackkurs

Der **Linienfolger** für den **Zickzackkurs** fährt ungleich langsamer als der für den Rundkurs. Er **"schwänzelt**", d.h. er ändert seine Richtung immer sehr schnell. Dies gilt es zu optimieren, indem man eine **"Grauzone**" einführt, in der die Regelung nicht aktiv wird. Dadurch fährt er schon ruhiger. Folgendes Bild soll es veranschaulichen:

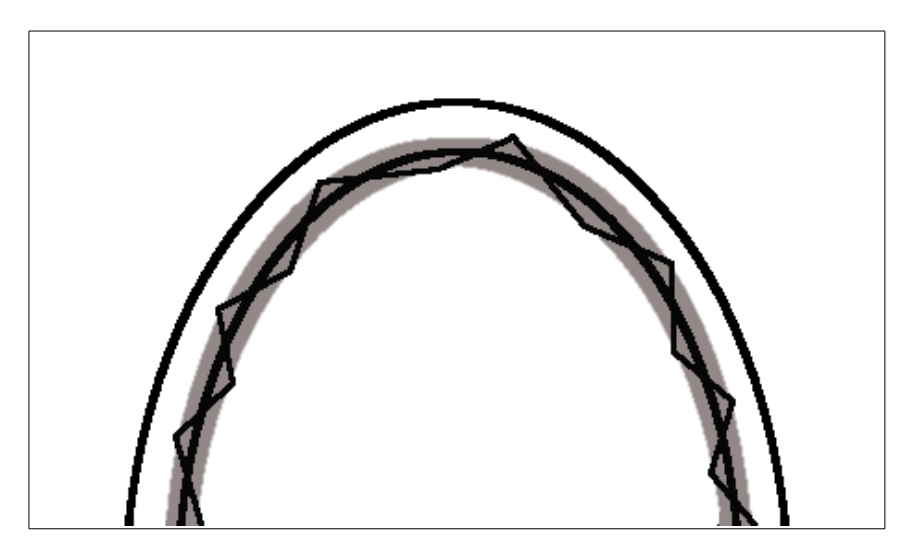

### Aufgabe:

- Die Vorgehensweise in der Schleife ist in deutscher Sprache wie unten zu sehen. Setze sie in NXC-Programmcode um.
- Speichere das Ergebnis als 14-zack-name.nxc.
- Wer schafft den Zickzackkurs in der kürzesten Zeit? Optimiere dein Programm!

Schleife – wenn nicht silber wenn schwarz - GRAUZONE nach rechts fahren sonst wenn weiß + GRAUZONE nach links fahren sonst nach vorne fahren